ขั้นตอนการติดตั้ง TeamViewer (สำหรับอาจารย์ที่ติดแล้วต้องการจะอัพเดตให้ดูที่หน้าสุดท้าย)

1. พิมพ์ teamviewer.com ใน Chrome

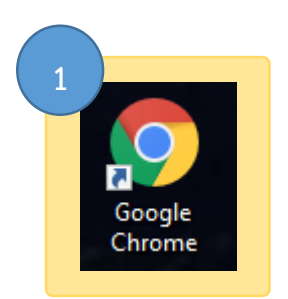

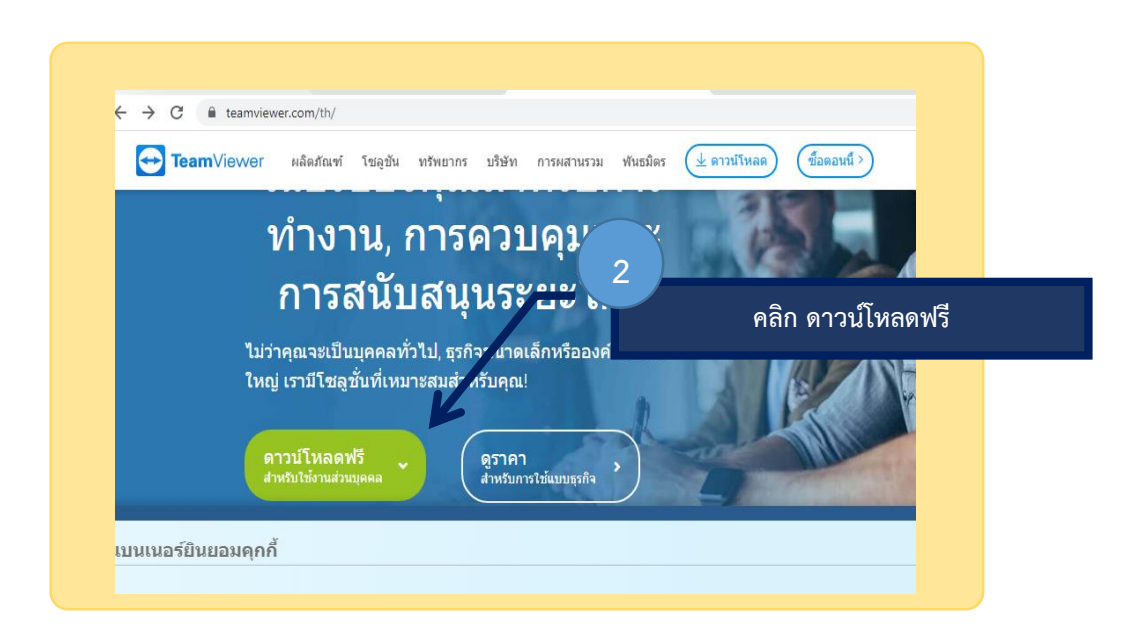

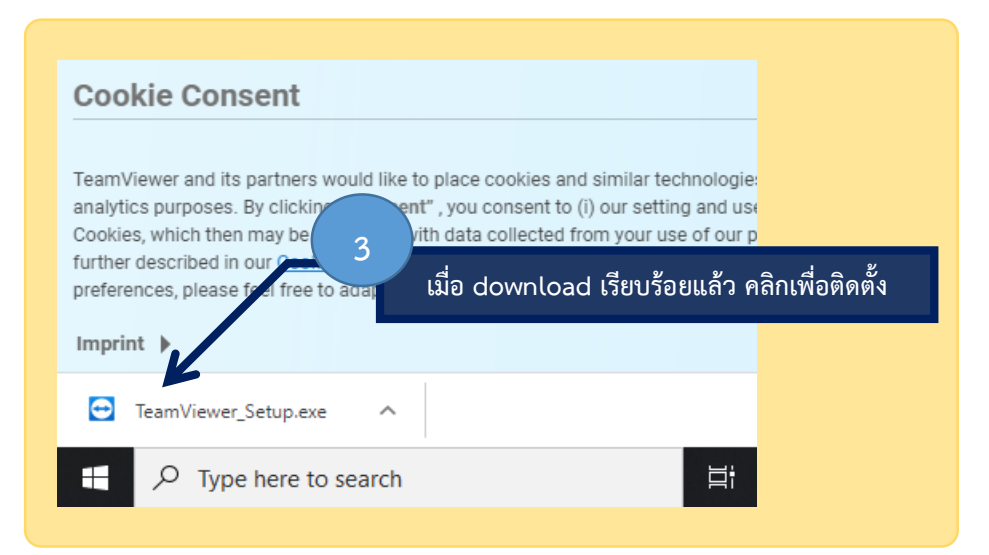

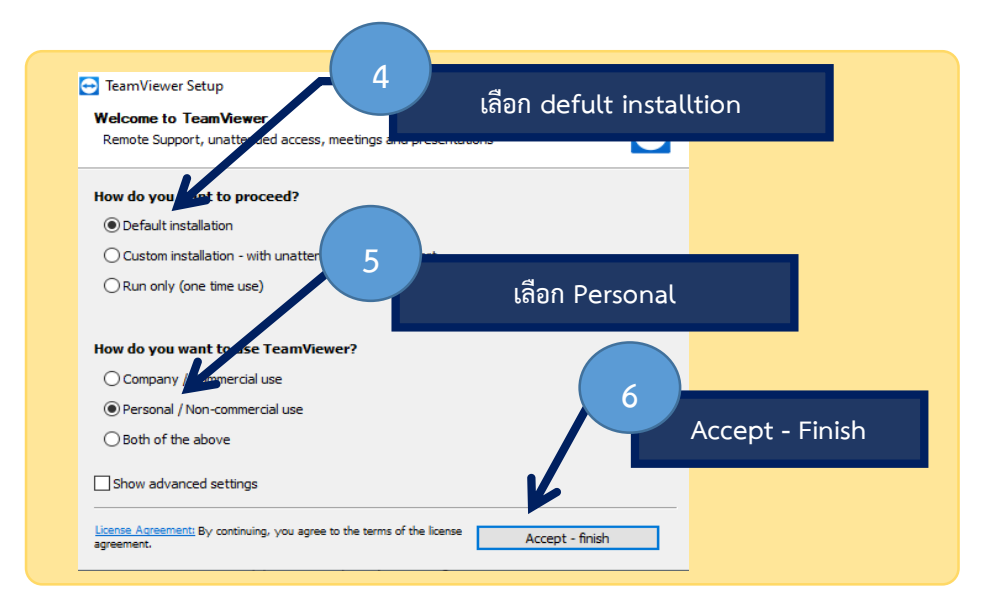

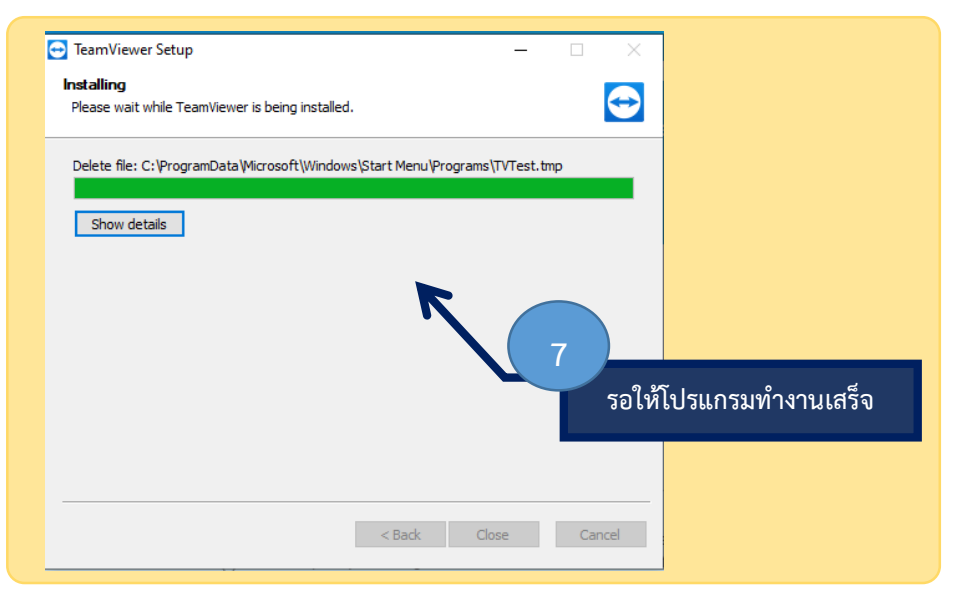

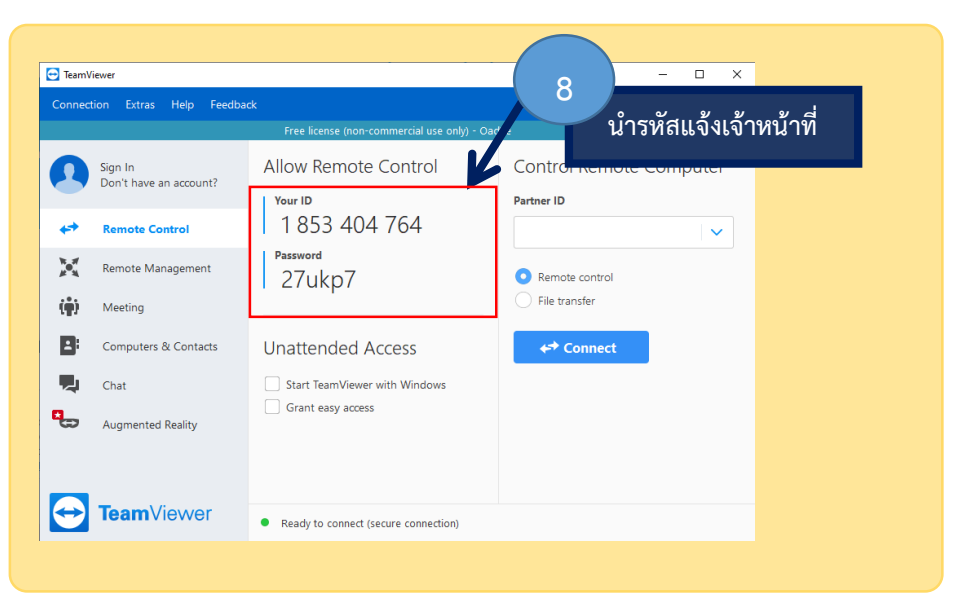

## ขั้นตอนการอัพเดต TeamViewer

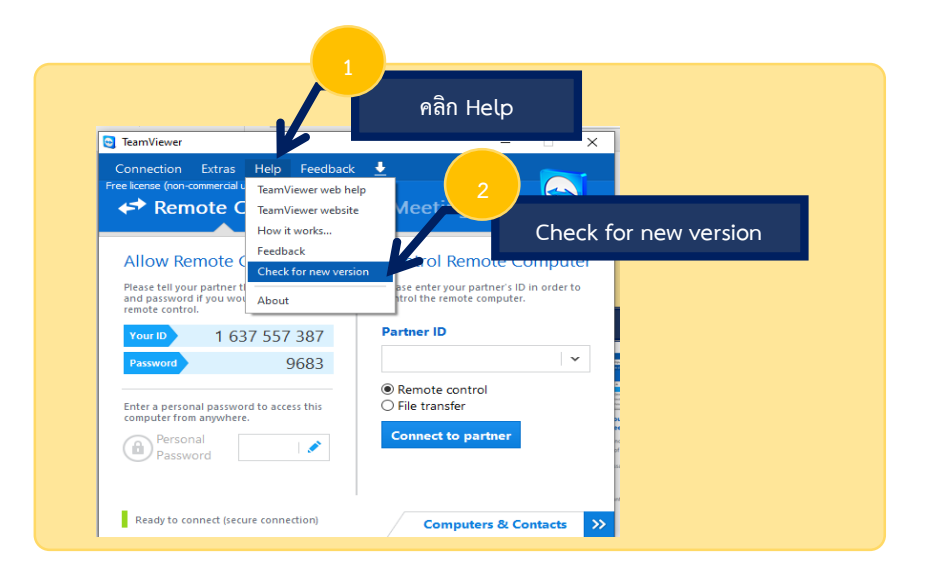

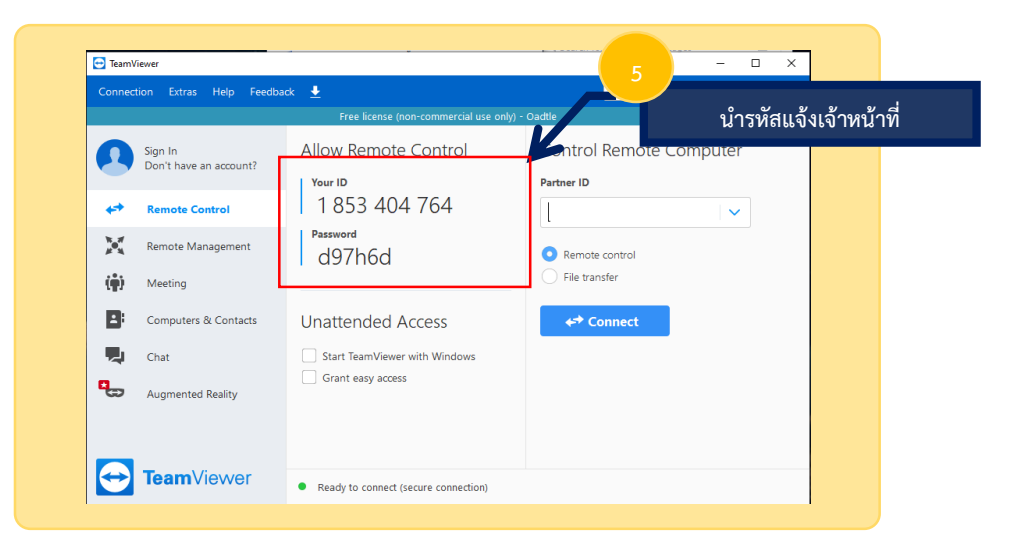